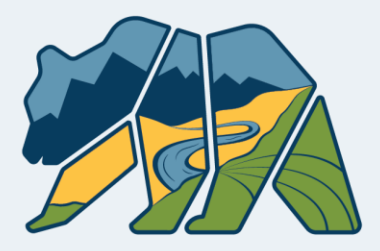

California Department of Conservation

**Geologic Energy Management Division** 

# How to Resolve Violation using the Compliance Information Form

### Background

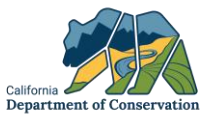

Notice of Violation Emails are erroneously sent to Operators when resolving Violations via the compliance Information Form. This could be very confusing to perator

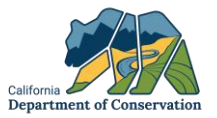

### Navigating to Documents and Forms in WellSTAR from Email Notifications

#### Presented by: Gabriela Dabon, Engineering Geologist

#### **WellSTAR Email Notifications**

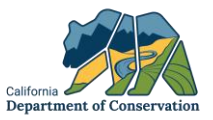

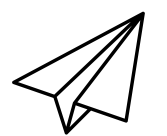

- WellSTAR sends automated system Email messages to Form Contacts, Agents, and other users, as appropriate – emails will be received from: NoReply@conservation.ca.gov
- System messages are sent to update on important activity that has occurred in WellSTAR related to your Organization.
- Emails have several purposes:
  - Informational no action required
  - Reminder action required
  - Notice to view action required
- System generated emails are generic. They contain different text depending on the reason for the email and contain a link to the WellSTAR login URL
  - This demonstration will cover how to navigate to relevant materials in WellSTAR when receiving a system generated email

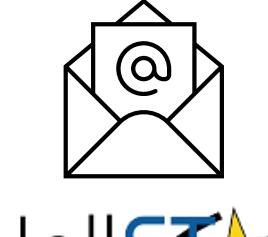

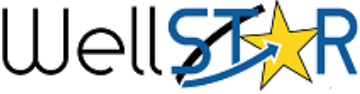

#### WellSTAR Email Notifications - Reference Information

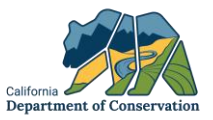

### Well

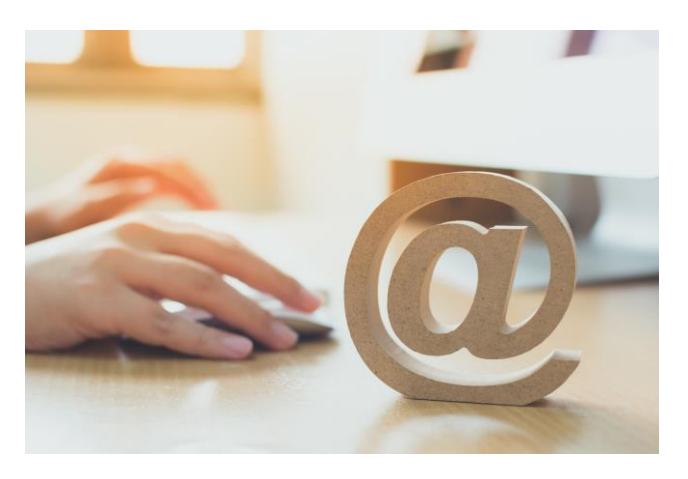

- System generated emails will identify the purpose for the email and what needs to be viewed in WellSTAR – take note of any identifying information such as Document type or Item ID
- The URL link will take you the WellSTAR login page and will not take you directly to the specific item
- Use "Search" and "Advanced Filtering" capabilities in WellSTAR to filter out the relevant item
- Some examples of system generated emails and the relevant information to search in WellSTAR:
  - Notice of Form submitted/accepted/approved/onhold/returned, etc.
    - Locate the Form ID in the email search in WellSTAR
  - Notification to view new report, record, or correspondence (e.g., Inspection Summary, Notice of Violation (NOV's))
    - Use "Document Search" Page or go to your Organization Page and navigate to the "Document" drop-down tab. Filter by document/correspondence type outlined in email

#### **Email Subjects from WellSTAR - Examples**

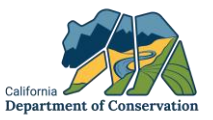

- WellSTAR Bond Determination Approval
- WellSTAR Compliance Added/Updated
- WellSTAR Construction Site Well Review
- WellSTAR {Operator Name} View {CorrespondenceType} Correspondence
- WellSTAR Form Accepted
- WellSTAR Form Approved
- WellSTAR Form Returned
- WellSTAR Incident Added/Updated
- WellSTAR Inspection Summary Available, (FAILED EVALUATION)
- WellSTAR Inspection Summary Available, (NO FAILED EVALUATION)
- WellSTAR Inspection Summary Available Non-Compliance
- WellSTAR Missing Monthly Report
- WellSTAR Missing Quarterly Report
- WellSTAR View Notice
- WellSTAR View Notice of Violation

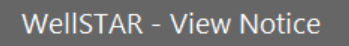

NoReply@conservation.ca.gov To NoReply@conservation.ca.gov Retention Policy Inbox Items 90 Day Permanent Delete (90 days) () This message was sent with High importance.

You have received a new correspondence in WellSTAR.

#### **Examples of Emails - 1**

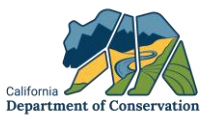

#### Email from WellSTAR about a Notice of Violation...

You have received a new Notice of Violation in WellSTAR.

URL: https://gcc02.safelinks.protection.outlook.com/?url=http%3A%2F%2Fwellstar.conservation.ca.gov%2F&data=05%7C02% 7CWellSTAR.Notification%40conservation.ca.gov%7C95ffccb2a70a4b299f6208dccdc41878% 7C4c5988ae5a0040e8b065a017f9c99494%7C0%7C0%7C638611489327566950%7CUnknown% 7CTWFpbGZsb3d8eyJWljoiMC4wLjAwMDAiLCJQIjoiV2luMzliLCJBTil6lk1haWwiLCJXVCl6Mn0%3D%7C0%7C%7C% 7C&sdata=1hE5qglr%2FvGp1ZmlhlsUaCe6%2BTAh7YlbGREhCua7fHQ%3D&reserved=0 If you need technical assistance please contact the WellSTAR Support Team at WellSTAR@conservation.ca.gov.

#### Email from WellSTAR about a Compliance Record...

Compliance Record (B3080) - Bakersfield, CA. has been added or modified related to your Organization, Belridge Energy Resources, Inc.

URL: https://gcc02.safelinks.protection.outlook.com/?url=http%3A%2F%2Fwellstar.conservation.ca.gov%2F&data=05%7C02% 7CWellSTAR.Notification%40conservation.ca.gov%7C50ee2a154c334084f18208dccdc57470% 7C4c5988ae5a0040e8b065a017f9c99494%7C0%7C0%7C638611495197119616%7CUnknown% 7CTWFpbGZsb3d8eyJWljoiMC4wLjAwMDAiLCJQljoiV2luMzliLCJBTil6k1haWwiLCJXVC16Mn0%3D%7C0%7C%7C% 7C&sdata=GJJCJqSBikZqT148vWcFtPrJcjWxPsHviyhpgfuhsHE%3D&reserved=0 If you need technical assistance please contact the WellSTAR Support Team at WellSTAR@conservation.ca.gov. Helpful Tip! Take note of the Document type and/or Record ID

#### **Examples of Emails - 2**

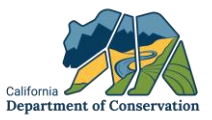

#### Email from WellSTAR about an Inspection Summary...

On 9/4/2024 2:49:50 PM CalGEM conducted an inspection of DCOR, LLC. An Inspection Summary has been generated for DCOR, LLC. Refer to Inspection ID for more information.

https://gcc02.safelinks.protection.outlook.com/?url=http%3A%2F%2Fwellstar.conservation.ca.gov%2F&data=05%7C02% 7CWellSTAR.Notification%40conservation.ca.gov%7C75d2780bc0424a46dd8708dccdbf2bf4% 7C4c5988ae5a0040e8b065a017f9c99494%7C0%7C0%7C638611468195717412%7CUnknown% 7CTWFpbGZsb3d8eyJWljoiMC4wLjAwMDAiLCJQljoiV2luMzliLCJBTII6lk1haWwiLCJXVCI6Mn0%3D%7C0%7C%7C% 7C&sdata=WbuhVGHtF9BdXg6f%2BhKwB%2F3irb5OPgxw3mGHA74Upp4%3D&reserved=0 If you need technical assistance please contact the WellSTAR Support Team at WellSTAR@conservation.ca.gov.

#### Email from WellSTAR about a New Correspondence...

You have received a new correspondence in WellSTAR.

URL: https://gcc02.safelinks.protection.outlook.com/?url=http%3A%2F%2Fwellstar.conservation.ca.gov%2F&data=05%7C02% 7CWellSTAR.Notification%40conservation.ca.gov%7C91aca05cb1d04721e1b908dccdbcd8fa% 7C4c5988ae5a0040e8b065a017f9c99494%7C0%7C0%7C638611458186408600%7CUnknown% 7CTWFpbGZsb3d8eyJWljoiMC4wLjAwMDAiLCJQljoiV2luMzliLCJBTil6k1haWwiLCJXVCl6Mn0%3D%7C0%7C%7C% 7C&sdata=NzOw4dltGAIGJdbpevtrCQnBydGhu45L33NBgQcw384%3D&reserved=0 If you need technical assistance please contact the WellSTAR Support Team at <u>WellSTAR@conservation.ca.gov</u>. Helpful Tip! Take note of the Document type and/or Record ID

#### **Examples of Emails - 3**

Your Form submission

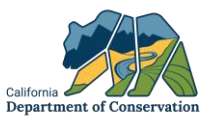

#### Email from WellSTAR about a Form being accepted...

URL: https://gcc02.safelinks.protection.outlook.com/?url=http%3A%2F%2Fwellstar.conservation.ca.gov%2F&data=05%7C02% 7CWellSTAR.Notification%40conservation.ca.gov%7C1c85f347cfd74c5134de08dccdc019a3% 7C4c5988ae5a0040e8b065a017f9c99494%7C0%7C0%7C638611472144418281%7CUnknown% 7CTWFpbGZsb3d8eyJWljoiMC4wLjAwMDAiLCJQljoiV2luMzliLCJBTil6lk1haWwiLCJXVCI6Mn0%3D%7C0%7C%7C% 7C&sdata=QhZVinTP%2BOV%2FwMZ73sAQKMw9PZWPKb1pZJYTbvo0TXY%3D&reserved=0 If you need technical assistance please contact the WellSTAR Support Team at <u>WellSTAR@conservation.ca.gov</u>.

for Chaim Nathan & Edie Bato has been accepted by CalGEM.

#### Email from WellSTAR about a Form being returned...

Your Form submission for California Resources Production Corporation has been returned.

URL: https://gcc02.safelinks.protection.outlook.com/?url=http%3A%2F%2Fwellstar.conservation.ca.gov%2F&data=05%7C02% 7CWellSTAR.Notification%40conservation.ca.gov%7C36ba6d%2b8a44b479b5a08dccdc4d659% 7C4c5988ae5a0040e8b065a017f9c99494%7C0%7C0%7C638611492511023043%7CUnknown% 7CTWFpbGZsb3d8eyJWljoiMC4wLjAwMDAiLCJQljoiV2luMzliLCJBTil6lk1haWwiLCJXVCl6Mn0%3D%7C0%7C%7C% 7C&sdata=M3LfCIMPtGFzlqyWY%2BjLDDuJOC14cjWDqjDQNQpBye0%3D&reserved=0 If you need technical assistance please contact the WellSTAR Support Team at <u>WellSTAR@conservation.ca.gov</u>. Helpful Tip! Take note of the Form ID's

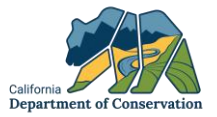

#### Demonstration of navigating to Documents and Forms in WellSTAR

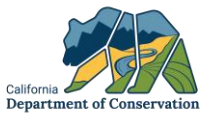

| â                                                                             | Explore Data                                                                                                    | Tools                                                | Maps                                                     | Login                                                                                                    |
|-------------------------------------------------------------------------------|----------------------------------------------------------------------------------------------------|------------------------------------------------------|----------------------------------------------------------|----------------------------------------------------------------------------------------------------|
| WellS<br>CalGE<br>portal<br>federa<br><u>Data</u>                             | TAR is the California Dep<br>M's commitment to publi<br>The release of WellSTAI<br>I requirements.                                                                    | artment of Cons<br>c safety and en<br>R ensures comp | ervation - Califo<br>vironmental prof<br>liance with Cal | ornia Geologic Energy Management Division's (CalGEM) new electronic database. WellSTAR furthers<br>tection by providing transparency, ease of use, and access to important, sortable data in a single<br>GEM's Well Stimulation Treatment and Well Maintenance regulations, as well as other state and |
| Use th<br>- Facil<br>- Oper<br>- Unde<br>- Unde<br>- Well<br>- Well<br>- Well | e <b>Explore Data</b> menu to<br>ties<br>ator Total Liability<br>rground Gas Storage (U<br>rground Injection Contro<br>Maintenance<br>Management<br>Stimulation (WST) | view data on th<br>GS)<br>I (UIC)                    | e contained in t                                         | this site:                                                                                                    |
| Additio                                                                       | onal data is available by r                                                                                                    | avigating throu                                      | gh links availabl                                        | vile in the above mentioned pages.                                                                                                    |
| To acc                                                                        | ess bulk data from WellS                                                                                                    | TAR, use the To                                      | ools menu to se                                          | elect Bulk Data Download. Warning - bulk data download file sizes may be up to 10G of data.                                                                                                    |
| To rev<br><u>Maps</u>                                                         | ew Well Stimulation app                                                                                                    | ication data pric                                    | r to WellSTAR,                                           | , use https://filerequest.conservation.ca.gov/WellRecord.                                                                                                    |
| For gr<br><u>Help</u>                                                         | aphical depiction of Facil                                                                                                    | ity, Permit, UGS                                     | and Well inforn                                          | mation please use the Maps menu link.                                                                                                    |
| User g                                                                        | uides and other user info                                                                                                    | rmation can be                                       | accessed at htt                                          | tps://www.conservation.ca.gov/calgem/for_operators/Pages/WellSTAR.aspx.                                                                                                    |

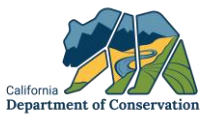

| Home L Hello Another Testerson, WellSTAR<br>Home Alerts Online Forms Forms In Progress Forms Submitted My Organization | Test Co<br>Help |
|----------------------------------------------------------------------------------------------------|-----------------|
| Home Alerts Online Forms Forms In Progress Forms Submitted My Organization                                             | Help            |
| Alerts Online Forms Forms In Progress Forms Submitted My Organization                                                  |                 |
| ~                                                                                                    |                 |
|                                                                                                    | \$              |
| □ Date ↓ Seve Message Status Action                                                                                    | ns              |

 Select the organization that you are associated with

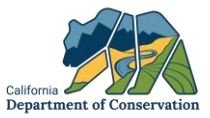

| â                  | Explore Data                                                            | Forms           | Tools                               | Maps                       |                               | Advand                                        | ced Search      |
|--------------------|-------------------------------------------------------------------------|-----------------|-------------------------------------|----------------------------|-------------------------------|-----------------------------------------------|-----------------|
| Horr               | e Entities We                                                           | IISTAR Test Co. |                                     |                            | 💄 He                          | llo Another Testerson, Well                   | STAR Test Co. 🔻 |
| Or                 | ganization Detail                                                       |                 |                                     |                            |                               |                                               | <li>Help</li>   |
| W                  | ellSTAR Test Co.                                                        |                 |                                     |                            |                               | Summary -                                     | Actions -       |
| SI<br>W<br>N:<br>W | n <b>ort Name</b><br>ellSTAR Test Co.<br><b>ame</b><br>ellSTAR Test Co. |                 | Code<br>10395<br>Organiz<br>Corpora | a <b>tion Type</b><br>tion | Status<br>Active<br>Primary F | Summary<br>Wells<br>Facilities<br>Bonds       |                 |
| Pi                 | rimary Address<br>gent Address                                          |                 | Web Ad<br>Agent N                   | dress<br>lame              | 24-Hr Em<br>Agent En          | UIC<br>Transactions<br>Violations             |                 |
| Fi                 | nancial Status<br>ctive                                                 |                 |                                     |                            |                               | Incidents<br>Idle Well<br>Additional Security |                 |
|                    | Associated Address                                                      | es              |                                     |                            |                               | Documents<br>Events                           | •               |
|                    | Associated Phone N                                                      | lumbers         |                                     |                            |                               |                                               | •               |
|                    | Associated Email Ac                                                     | ldresses        |                                     |                            |                               |                                               | •               |

• Select "Documents" under the summary dropdown.

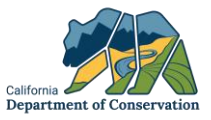

| Explore                                                                                                    | e Data For                                                                                                    | ms Tools                                                                                                    | Maps                                                                                                    |                                                                                                    |                                                                                                    |                                                                                                    |                                                                                       | А                                                                       | dvanced Sea                                                                      | rch      |
|----------------------------------------------------------------------------------------------------|----------------------------------------------------------------------------------------------------|----------------------------------------------------------------------------------------------------|----------------------------------------------------------------------------------------------------|----------------------------------------------------------------------------------------------------|----------------------------------------------------------------------------------------------------|----------------------------------------------------------------------------------------------------|---------------------------------------------------------------------------------------|-------------------------------------------------------------------------|----------------------------------------------------------------------------------|----------|
| lome I Entit                                                                                                    | ies WellSTAR                                                                                                    | Test Co.                                                                                                    |                                                                                                    |                                                                                                    |                                                                                                    |                                                                                                    | L Hello An                                                                            | other Testerso                                                          | n, WellSTAR Te                                                                   | st Co.   |
| Organizatio                                                                                                    | n Detail                                                                                                    |                                                                                                    |                                                                                                    |                                                                                                    |                                                                                                    |                                                                                                    |                                                                                       |                                                                         | 0                                                                                | Help     |
| WellSTAR T                                                                                                    | est Co.                                                                                                    |                                                                                                    |                                                                                                    |                                                                                                    |                                                                                                    |                                                                                                    |                                                                                       | Documen                                                                 | nts - Actions                                                                    | •        |
| CalGEM is com<br>Accessibility Co<br>found in the doc<br>and practices an<br>CalGEM is com<br>Coordinator at F<br>questions about | immed to improving the<br>iordinator at DOCAccc<br>unment grid. Also incli-<br>nd would like further i<br>mitted to improving the<br>PRA@conservation.c<br>t public records, please | re accessionity of our<br>ressibility@conservat<br>ude your contact info<br>information, please su<br>ne availability of publi<br>a.gov. To help us resy<br>se see our webpage a | website and public rr<br>ion.ca.gov. To help us<br>mration; and a brief e<br>ee our Accessibility w<br>c records, but if you r<br>oond to a PRA Reque<br>at https://www.conser | ecores, put it you ree<br>respond to an accor<br>yplanation of how th<br>ebpage at https://ww<br>equire a file in the ta<br>st, please provide: th<br>vation.ca.gov/index/l | une accommodation<br>mmodation request, p<br>e document is inacces<br>w.conservation.ca.go<br>ble below that is not d<br>ne Document Filenam<br>Pages/publicrecords.a | to access the file<br>lease provide: th<br>ssible. If you hav<br>v/accessibility.<br>lownloadable, pl<br>e and Documen<br>ispx. | es available b<br>he Document<br>ve questions a<br>lease email or<br>it ID seen in ti | Filename and<br>about our access<br>ur Public Record<br>he table below. | rdan our<br>Document ID, b<br>ssibility policies<br>rds Act (PRA)<br>If you have | ioth     |
| Unload Date                                                                                                    | Relevant Date                                                                                                    | Category                                                                                                    | Type                                                                                                    | Description                                                                                                    | Filename                                                                                                    | Document ID                                                                                                    | Actions -                                                                             | Search                                                                  | Confidential                                                                     | <b>~</b> |
| 11/27/2019                                                                                                    | 11/26/2019                                                                                                    | Organization                                                                                                    | Bankruptcy<br>Document                                                                                                    | Test Upload Zip                                                                                                    | eicar.zip                                                                                                    | 236706                                                                                                    | N/A                                                                                   | Ν                                                                       | N                                                                                | •        |
| 09/06/2019                                                                                                    | 09/06/2019                                                                                                    | Organization                                                                                                    | Organization<br>Questionnaire<br>Form Snapshot                                                                                                    | test                                                                                                    | 20190906_06542<br>0_Approved_ND<br>033_EntityMgmt<br>OrgQuestionnair<br>eSnapshot.pdf                                                                                 | 196788                                                                                                    | N/A                                                                                   | И                                                                       | ۷                                                                                |          |
| 09/06/2019                                                                                                    | 09/06/2019                                                                                                    | Organization                                                                                                    | Organization<br>Questionnaire                                                                                                    | test                                                                                                    | 20190906_06541<br>7_Submitted_ND<br>033 EntityMgmt                                                                                                    | 196787                                                                                                    | N/A                                                                                   | N                                                                       | N                                                                                |          |

 The organization detail page will be shown and user can view all the documents or filter out to a specific file.

## **Adding Users to Organizations**

#### Administrative Permissions in WellSTAR

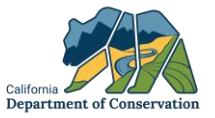

- Organization Administrative Users are granted permissions to manage (add, edit, remove) users under their Organization and Entity
- Users may be added to your organization to provide access to WellSTAR, where they can view and submit Forms and correspondence.
- Managing users is useful for Organizations for several reasons:
  - Adding new staff members
  - Contracting staff assignments
  - Role changes
  - · Staff leaves or no longer needs access to WellSTAR
- This demonstration will cover how to add a user to your Entity/Organization and how to upgrade their security assignment to be able to submit online forms.

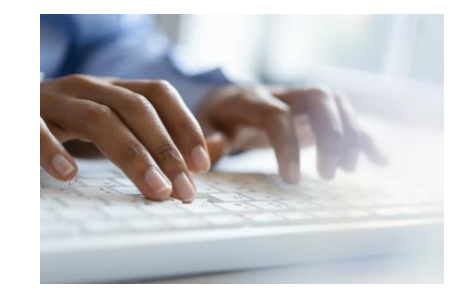

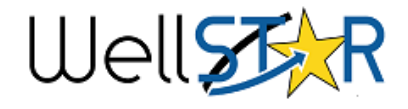

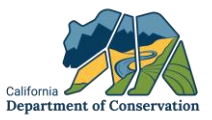

| â    | Explore Data   | Forms   | Tools      | Maps       |                      |            | Adva               | nced Sear   | ch      |
|------|----------------|---------|------------|------------|----------------------|------------|--------------------|-------------|---------|
| Home |                |         |            |            |                      | 💄 Hello An | other Testerson, W | ellSTAR Tes | t Co. 🔻 |
| Hom  | e              |         |            |            |                      |            |                    | <b>Q</b> H  | elp     |
| Aler | s Online Forms | Forms I | n Progress | Forms Subm | itted My Organiza    | ation      |                    |             |         |
| 7    |                |         |            |            | ▼ Advanced Filtering | Actions -  | Search             |             | ✿       |
|      | Date ↓         | Seve    | Message    |            |                      |            | Status             | Actions     |         |
|      |                |         |            |            |                      |            |                    |             |         |
|      |                |         |            |            |                      |            |                    |             |         |
|      |                |         |            |            |                      |            |                    |             |         |
|      |                |         |            |            |                      |            |                    |             |         |
|      |                |         |            |            |                      |            |                    |             |         |
|      |                |         |            |            |                      |            |                    |             |         |
|      |                |         |            |            |                      |            |                    |             |         |

Select the organization that you are associated with

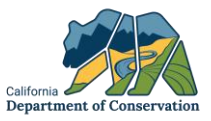

| Explore Data                    | Forms            | Tools | Maps                             |                         | Advanced Search                      |
|---------------------------------|------------------|-------|----------------------------------|-------------------------|--------------------------------------|
| Home i Entities i W             | ellSTAR Test Co. |       |                                  | L Hello An              | other Testerson, WellSTAR Test Co. 🗸 |
| Organization Detail             |                  |       |                                  |                         | P Help                               |
| WellSTAR Test Co.               |                  |       |                                  |                         | Summary - Actions -                  |
| Short Name<br>WellSTAR Test Co. |                  |       | <b>Code</b><br>10395             | <b>Status</b><br>Active | Edit Details<br>Export - PDF         |
| Name<br>WellSTAR Test Co.       |                  |       | Organization Type<br>Corporation | Primary Phone           |                                      |
| Primary Address                 |                  |       | Web Address                      | 24-Hr Emergency Phone   |                                      |
| Agent Address                   |                  |       | Agent Name                       | Agent Email             |                                      |
| Financial Status<br>Active      |                  |       |                                  |                         |                                      |
| Associated Address              | ses              |       |                                  |                         | •                                    |
| Associated Phone I              | Numbers          |       |                                  |                         | •                                    |
| Associated Email A              | ddresses         |       |                                  |                         | •                                    |

 Select "Edit details" of the dropdown options in "Summary".

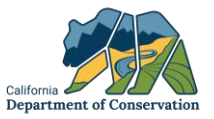

| Online Forms Organization Questionna | aire   | L Hello Another Testerson, Wel                                                                                                    | STAR Test (   |
|--------------------------------------|--------|----------------------------------------------------------------------------------------------------|---------------|
| rganization Questior                 | nnaire |                                                                                                    | 😧 Hel         |
| Form Navigation                      | Θ      | Form Information [Hide For                                                                                                    | n Navigation] |
| 1. Form Information                  |        | Please enter information below. * Indicates Requir<br>Form Name<br>Organization Questionnaire<br>Do you currently operate, or intend to operate oil and gas or stratigraphic wells or facilities in California?<br>Yes No | ed Field      |
|                                      |        | Description * Adding Lois Lane                                                                                                    | 0             |
|                                      |        | All comments are discoverable records, open to public review.                                                                                                    | li            |
|                                      |        | Cancel Save & Continue                                                                                                    |               |

- This will direct you to a Form Navigation.
- Fill out the "Description" box in the first tab.

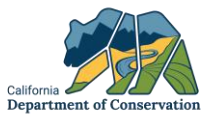

| î   | Explore Data                           | Forms              | Tools    | Maps                                                                | Advanced Search                             |
|-----|----------------------------------------|--------------------|----------|---------------------------------------------------------------------|---------------------------------------------|
| Onl | ine Forms I Organiza                   | tion Questionnaire |          |                                                                     | L Hello Another Testerson, WellSTAR Test Co |
| 0   | rganization C                          | Questionna         | aire - N | /ellSTAR Test Co. (10395)                                           | Help                                        |
| F   | orm ID: 617483                         |                    |          |                                                                     |                                             |
|     | Form Navigation                        |                    | θ        | People                                                              | [Hide Form Navigation]                      |
|     | 1. Form Information<br>2. Organization |                    | •        | Successfully loaded 4 people currently related to the organization. |                                             |
|     | 3. People                              |                    |          |                                                                     |                                             |
|     | 4. Document Upload                     |                    |          |                                                                     |                                             |
|     | 5. Form Submit                         |                    |          |                                                                     |                                             |
|     | 6. Confirmation                        |                    |          |                                                                     |                                             |
|     | 7. Review Comments                     |                    |          |                                                                     |                                             |
|     | 8. Reviewer Fields                     |                    |          |                                                                     |                                             |
|     | 9. Review                              |                    |          |                                                                     |                                             |
|     |                                        |                    |          |                                                                     |                                             |
|     |                                        |                    |          | Back Next Save                                                      |                                             |

• Navigate to the third tab and select "Continue".

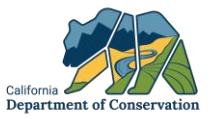

|                     |          | Enter Person information related to the Organization below. |               | * Indi  | cates Require | d Fiel |
|---------------------|----------|-------------------------------------------------------------|---------------|---------|---------------|--------|
| 1. Form Information |          | People *                                                    |               |         |               |        |
| 2. Organization     | ~        |                                                             |               |         | Actions -     | -      |
| 3. People           |          | Name                                                        | WellSTAR User | Add Per | son           | 1      |
| 4. Document Upload  | <b>·</b> | Another Testerson                                           | Y             | Y       | Actions-      |        |
| 6. Confirmation     |          | PO Osmoketest                                               | Y             | Y       | Actions-      |        |
| 7. Review Comments  |          | Test Testerson                                              | Y             | Y       | Actions-      |        |
| 8. Reviewer Fields  |          | Tom UniqueTest                                              | Y             | Y       | Actions-      |        |
| 9. Review           |          |                                                             |               |         |               |        |

 Go to "Actions" and select "Add Person".

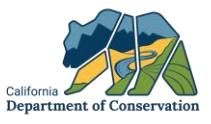

| ganization Questi   | nnaire - We | ellSTAR Test Co. (10395)          |                         | • H                                               |
|---------------------|-------------|-----------------------------------|-------------------------|---------------------------------------------------|
| rm ID: 617483       | θ           | Person Info                       |                         | [Hide Form Navigation                             |
| 1. Form Information |             | Person Already Exists in WellSTAR | O Person Does No        | * Indicates Required Field<br>t Exist in WellSTAR |
| 2. Organization     | ~           | Find Person*                      |                         |                                                   |
| 3. People           |             |                                   |                         | •                                                 |
| 4. Document Upload  | ~           | Relationship Types *              | Relationship Attributes |                                                   |
| 5. Form Submit      |             | Select Relationship Types         | U WellSTAR User         | Admin                                             |
| 6. Confirmation     |             |                                   |                         | Cancel Save                                       |
| 7. Review Comments  |             |                                   |                         |                                                   |
| 8. Reviewer Fields  |             |                                   |                         |                                                   |
| 9. Review           |             |                                   |                         |                                                   |

- Confirm the user does not exist and fill out the name in the "Find Person" field.
- If user does not exist select "Person does not exist in WellSTAR" to move on to the next step.

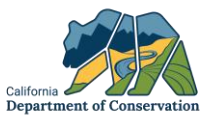

| 1. Form Information | First Name *             | Middle Name        | * India<br>Last Name * | cates Required Field |
|---------------------|--------------------------|--------------------|------------------------|----------------------|
| 2. Organization     | ✓ Lois                   |                    | Lane                   |                      |
| . People            | Addresses                |                    |                        | •                    |
| . Document Upload   | •                        |                    |                        |                      |
| 5. Form Submit      | Phone Numbers            |                    |                        | •                    |
| 8. Confirmation     | Email *                  |                    |                        |                      |
| 7. Review Comments  | lois.lane@conservation.c | a.govx             |                        |                      |
| 8. Reviewer Fields  | Relationship Types *     | Relationship Attri | ibutes                 |                      |
| ). Review           | Employee ×               | VellSTAR L         | Jser 🗌 Admin           |                      |
|                     | Role(s)                  |                    |                        |                      |
|                     | Contact ×                |                    |                        |                      |
|                     |                          |                    |                        | Cancel Save          |

- Enter in all the required fields which include:
- ➢ First Name
- Last Name
- > Email

•

- Relationship Type
  - Checkmark the box "WellSTAR user" to select the relationship attributes.

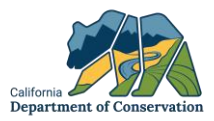

| orm ID: 617483      |   |                   |                              |                      |                              |                        |  |
|---------------------|---|-------------------|------------------------------|----------------------|------------------------------|------------------------|--|
| Form Navigation     | Θ | Form Submit       |                              |                      |                              | [Hide Form Navigation] |  |
| 1. Form Information |   |                   |                              |                      |                              |                        |  |
| 2. Organization     | ~ | Associate related | online form submissions to t | this submission by e | entering the Form ID or Form | n Description.         |  |
| 3. People           | 4 | Online Form       | Association                  |                      |                              |                        |  |
| 4. Document Upload  | 4 |                   |                              |                      |                              | Actions -              |  |
| 5. Form Submit      |   | Form ID           | Form Category                | Title                | Description                  | Actions                |  |
| 6. Confirmation     |   |                   |                              |                      |                              |                        |  |
| 7. Review Comments  |   |                   |                              |                      |                              |                        |  |
| 8. Reviewer Fields  |   |                   |                              |                      |                              |                        |  |
| 9. Review           |   |                   |                              |                      |                              |                        |  |
|                     |   |                   |                              |                      |                              |                        |  |
|                     |   |                   |                              |                      |                              |                        |  |
|                     |   |                   |                              |                      |                              |                        |  |
|                     |   |                   |                              |                      |                              |                        |  |

| F                                                                |                                                                            |
|------------------------------------------------------------------|----------------------------------------------------------------------------|
| Acknowledgement                                                  |                                                                            |
| Submitter *                                                      |                                                                            |
| Another Testerson                                                |                                                                            |
| <ul> <li>I hereby certify all stateme<br/>complete. *</li> </ul> | nts made in this form are, to the best of my knowledge, true, correct, and |
| Form Submit Preview                                              |                                                                            |
| Click the button below to preview                                | your submission summary.                                                   |
|                                                                  |                                                                            |

- After entering the user's info, continue the form and navigate to tab 5 "Form submit"
- Submitter needs to checkmark the acknowledgement box to submit the form.

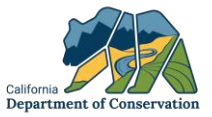

Background Process for Form ID 617483 is still processing. Please refresh the page to view the current status.

| rganization Questi  | onnaire - w | elistar test co. (1039                                                        | 5)                                                                                                    |
|---------------------|-------------|-------------------------------------------------------------------------------|----------------------------------------------------------------------------------------------------|
| orm ID: 617483      | θ           | Confirmation                                                                  | (Hide Form Navigatio                                                                                              |
| 1. Form Information |             | Your Organization Questionnaire for providing initial login instructions will | rm 617483 has been submitted successfully. Once approved, an email<br>II be sent to newly created WellSTAR users. |
| 2. Organization     | *           |                                                                               |                                                                                                    |
| 3. People           | 4           |                                                                               |                                                                                                    |
| 4. Document Upload  | *           |                                                                               |                                                                                                    |
| 5. Form Submit      |             |                                                                               |                                                                                                    |
| 6. Confirmation     |             |                                                                               |                                                                                                    |
| 7. Review Comments  |             |                                                                               |                                                                                                    |
| 8. Reviewer Fields  |             |                                                                               |                                                                                                    |
| 9. Review           |             |                                                                               |                                                                                                    |

- Refresh the form until the background process error has disappeared.
- Form is officially submitted successfully.

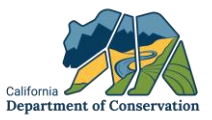

| n 🚺 🛛 Exp                                                             | lore Data    | Forms        | Tools | Maps                                                             | Advanced Search                                            |
|-----------------------------------------------------------------------|--------------|--------------|-------|------------------------------------------------------------------|------------------------------------------------------------|
| Home I Enti                                                           | ies WellST   | 'AR Test Co. |       |                                                                  | L Hello Another Testerson, WellSTAR Test Co                |
| Organizatio                                                           | n Detail     |              |       |                                                                  | • Help                                                     |
| WellSTAR 1                                                            | est Co.      |              |       |                                                                  | Summary - Actions -                                        |
| Short Name<br>WellSTAR Test<br>Name<br>WellSTAR Test<br>Primary Addre | Co.<br>Co.   |              |       | Code<br>10395<br>Organization Type<br>Corporation<br>Web Address | Status<br>Active<br>Primary Phone<br>24-Hr Emergency Phone |
| Agent Addres                                                          | 5            |              |       | Agent Name                                                       | Agent Email                                                |
| Financial State<br>Active                                             | ıs           |              |       |                                                                  |                                                            |
| Associate                                                             | d Addresses  |              |       |                                                                  | *                                                          |
| Associate                                                             | d Phone Nun  | nbers        |       |                                                                  | ×                                                          |
| Associate                                                             | d Email Addr | esses        |       |                                                                  | •                                                          |
| $\nabla$                                                              |              |              |       |                                                                  | T Advanced Filtering                                       |

 Navigate back to the organization detail page.

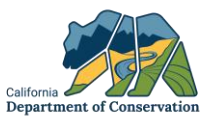

| $\Sigma_{\beta}$  |                  |         |                    | T Advanced Filtering |          |         |
|-------------------|------------------|---------|--------------------|----------------------|----------|---------|
| Name 1            | WellSTAR<br>User | Role(s) | Security Role(s)   | Phone                | Relatio  | Relatio |
| Another Testerson | Y                |         | Organization Admin |                      | Employee | Active  |
| Lois Lane         | Y                | Contact |                    |                      | Employee | Active  |
| PO Osmoketest     | Y                |         | Organization Admin |                      | Employee | Active  |
| Test Testerson    | Y                |         | Organization Admin |                      | Employee | Active  |
| Tom UniqueTest    | Y                |         | Organization Admin |                      | Employee | Active  |
|                   |                  |         |                    |                      |          |         |

 Scroll to the "Associated People" and select the user.

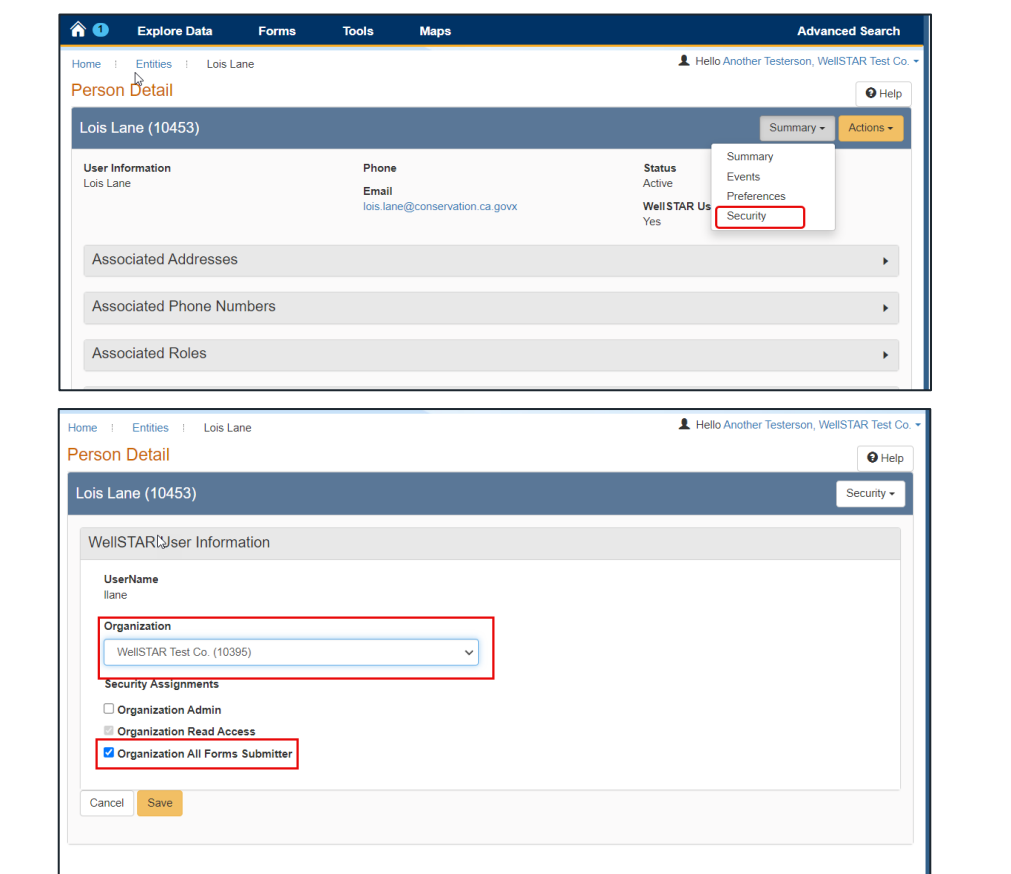

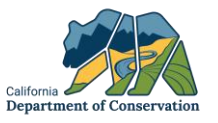

- Select "Security" from one of the options of the dropdown selection from Summary.
- Make sure to associate the user with the correct operator in "Organization".
- Checkmark the box that says "Organization All Forms Submitter"
- Select "Save".

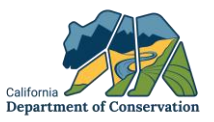

|                                         |                                                  | Hello Anothe                             | r Testerson, WellSTAR T | est Co. |
|-----------------------------------------|--------------------------------------------------|------------------------------------------|-------------------------|---------|
| The record has been saved successfully. |                                                  |                                          |                         |         |
| Home Entities Lois Lane                 |                                                  |                                          |                         |         |
| Person Detail                           |                                                  |                                          | θ                       | Help    |
| Lois Lane (10453)                       |                                                  |                                          | Summary - Action        | ns 🗸    |
| User Information<br>Lois Lane           | Phone<br>Email<br>Iois.lane@conservation.ca.govx | Status<br>Active<br>WellSTAR User<br>Yes |                         |         |
| Associated Addresses                    |                                                  |                                          |                         | •       |
| Associated Phone Numbers                |                                                  |                                          |                         | •       |
| Associated Roles                        |                                                  |                                          |                         | •       |
| Associated Organizations                |                                                  |                                          |                         | •       |
| Comments                                |                                                  |                                          |                         | •       |
|                                         |                                                  |                                          | Actions                 | 3.      |

 The record has been now saved successfully and user should be able to have access to forms and submit them.

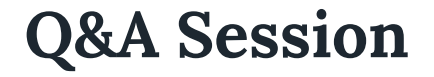

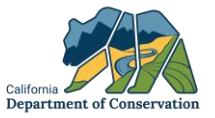

## Please feel free to use the Q&A chat function throughout the workshop.

#### Web Links

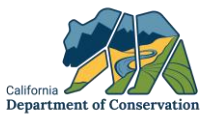

- How-To Training Materials for Operators on youtube Direct link: <u>https://www.youtube.com/playlist?list=PLErBtDSML9r6\_SjGfEPXZqHj</u> <u>yWV2ot3lG</u>
- Additional Training Materials: <u>https://www.conservation.ca.gov/calgem/for\_operators/Pages/</u> <u>wellstar-training-materials.aspx</u>

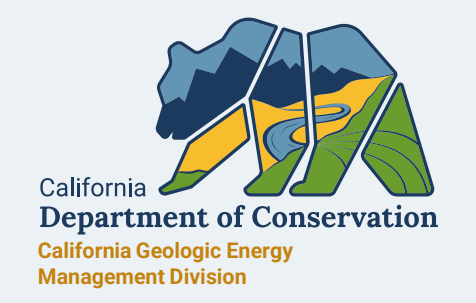

## **THANK YOU**

For questions, please contact the WellSTAR team at WellSTAR@conservation.ca.gov DMRSP\_Mailbox@conservation.ca.gov